## AANMAKEN TELENEFROLOGIE VERWIJSBRIEF PROMEDICO ASP

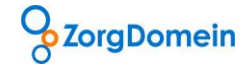

## Stap 1: Verwijsbrief aanmaken

Om vanuit Promedico ASP patiënten gemakkelijk en met alle relevante data te kunnen verwijzen naar de nefroloog moet eenmalig een specifieke verwijsbrief aangemaakt worden.

- Log in op uw Promedico met de bevoegdheid om het tabblad "Onderhoud" te kunnen openen.
- Kies "Brief".

## Stap 2: Verwijsbrief toevoegen

•

- Klik op "Nieuw briefsjabloon toevoegen".
  - Geef bij Omschrijving een naam aan voor de verwijsbrief.
- Maak het veld met tekst leeg.
  Kies in de linker kolom "Bijlage
  - Kies in de linker kolom "Bijlagen" om aan te geven welke data meegestuurd moet worden met het Teleconsult naar de nefroloog.

|                                                                                                    | Brief<br>Biilgroon Onderhoud briefsjabloon Telenfrologie brief |                       | abloon Telenfrologie brief | F                                                                                                    |
|----------------------------------------------------------------------------------------------------|----------------------------------------------------------------|-----------------------|----------------------------|----------------------------------------------------------------------------------------------------|
|                                                                                                    | Dijiagen                                                       | Episodelijst          | Alle                       | 🗸 🔲 maanden geleden 🔲 Gesloten items meenemen                                                                                                    |
|                                                                                                    |                                                                | Journaalregels        | Geen                       | ▼ 0 maanden geleden Gesloten items meenemen                                                                                                    |
|                                                                                                    |                                                                | Actuele medicatie     | Alle vanaf                 | 4 maanden geleden                                                                                                    |
|                                                                                                    |                                                                | Historische medicatie | Geen                       | Maanden geleden                                                                                                    |
|                                                                                                    |                                                                | Sociale kenmerken     | Geen                       | V                                                                                                    |
|                                                                                                    |                                                                | Familie anamneses     | Geen                       | V                                                                                                    |
|                                                                                                    |                                                                | Contraindicaties      | Geen                       | ×                                                                                                    |
|                                                                                                    |                                                                | Allergieën            | Geen                       | ×                                                                                                    |
|                                                                                                    |                                                                | Uitslagen             | Alle onderzoeken           | Alle uitslagen vanaf 🛛 🖌 48 maanden geleden                                                                                                    |
|                                                                                                    |                                                                | Correspondentie       | Geen                       | <ul> <li>Labcode bepalingen</li> <li>Diagnostische bepalingen</li> <li>Beide</li> <li>maanden geleden</li> </ul>                                                                                                    |
| <ul> <li>Stap 3: Episodelijst</li> <li>Kies "Alle".</li> <li>De optie "Alleen problemen" kan ook gekozen worden als<br/>alle problemen daadwerkelijk zijn ingevoerd.</li> </ul> |                                                                |                       |                            | <ul><li>Stap 4: Journaalregels</li><li>Kies "Geen".</li></ul>                                                                                                    |
| <ul> <li>Stap 5: Medicatie</li> <li>Kies bij Actuele Medicatie voor "Alle vanaf" en vul in "4" maanden geleden.</li> <li>Kies bij Historische medicatie voor "Geen"</li> </ul>  |                                                                |                       |                            | Stap 6: Sociale kenmerken <ul> <li>Kies "Geen".</li> </ul>                                                                                                    |
| Stap 7: Familie anamneses                                                                                                    |                                                                |                       |                            | Stap 8: Contra-indicaties                                                                                                    |
| • Kies "Geen".                                                                                                    |                                                                |                       |                            | • Kies "Geen".                                                                                                    |
| Stap 9: Allergieën                                                                                                    |                                                                |                       |                            | Stap 10: Uitslagen                                                                                                    |
| • Kies "Geen".                                                                                                    |                                                                |                       |                            | <ul> <li>Kies "Alle onderzoeken".</li> <li>Kies "Alle uitslagen vanaf" en vul in "48" maanden geleden.</li> <li>Kies "Beide"</li> </ul>                                                                                                  |
| Stap 11: Correspondentie                                                                                                    |                                                                |                       |                            | Stap 12: Opslaan                                                                                                    |
| • Kies "Geen".                                                                                                    |                                                                |                       |                            | <ul> <li>Klik op "Opslaan" en sla de verwijsbrief op onder<br/>bijvoorbeeld de naam "Telenefrologie".</li> <li>De verwijsbrief is vanaf nu te gebruiken voor alle<br/>medewerkers in de praktijk wanneer dit noodzakelijk is.</li> </ul> |